# Esempio di configurazione DHCP di FlexConnect Central

# Sommario

Introduzione Prerequisiti Requisiti Componenti usati Premesse Configurazione Esempio di rete Configurazione interfaccia dinamica DHCP centrale per WLAN DHCP centrale per gruppo FlexConnect

# Introduzione

In questo documento viene descritta la funzionalità utilizzata dal protocollo DHCP (Central Dynamic Host Configuration Protocol) di FlexConnect e la relativa configurazione.

# Prerequisiti

### Requisiti

Cisco raccomanda la conoscenza di base di:

- WLC AireOS
- FlexConnect AP
- DHCP
- NAT (Network Address Translation)
- Port Address Translation (PAT)

### Componenti usati

- WLC v8.0.140.0
- AP 1700

Nota: questa funzione è disponibile dalla versione 7.3.

Le informazioni discusse in questo documento fanno riferimento a dispositivi usati in uno specifico ambiente di emulazione. Su tutti i dispositivi menzionati nel documento la configurazione è stata ripristinata ai valori predefiniti. Se la rete è operativa, valutare attentamente eventuali

conseguenze derivanti dall'uso dei comandi.

## Premesse

In alcuni casi, quando in modalità FlexConnect sono installati punti di accesso (AP) in un sito in cui non è disponibile alcun server DHCP o in cui è disponibile un server DHCP per una delle subnet, il punto di accesso FlexConnect deve servire più di un SSID (Service Set Identifier) con subnet diverse.

In questi casi, è possibile collegare i pacchetti di rilevamento DHCP dalla posizione remota al controller WLC (Wireless LAN Controller) e da lì al WLC e inoltrare il pacchetto DHCP tramite una delle interfacce dinamiche configurate. Quando il client riceve un indirizzo IP dal server DHCP centrale, il traffico da questo client passa localmente nella posizione remota.

Se la subnet dell'indirizzo IP assegnato al client non esiste nella posizione remota, è possibile abilitare NAT-PAT, in modo che il traffico passi dal client all'access point, quest'ultimo esegue NAT-PAT e il traffico può fluire localmente nel sito remoto, anche se la subnet non esiste.

# Configurazione

### Esempio di rete

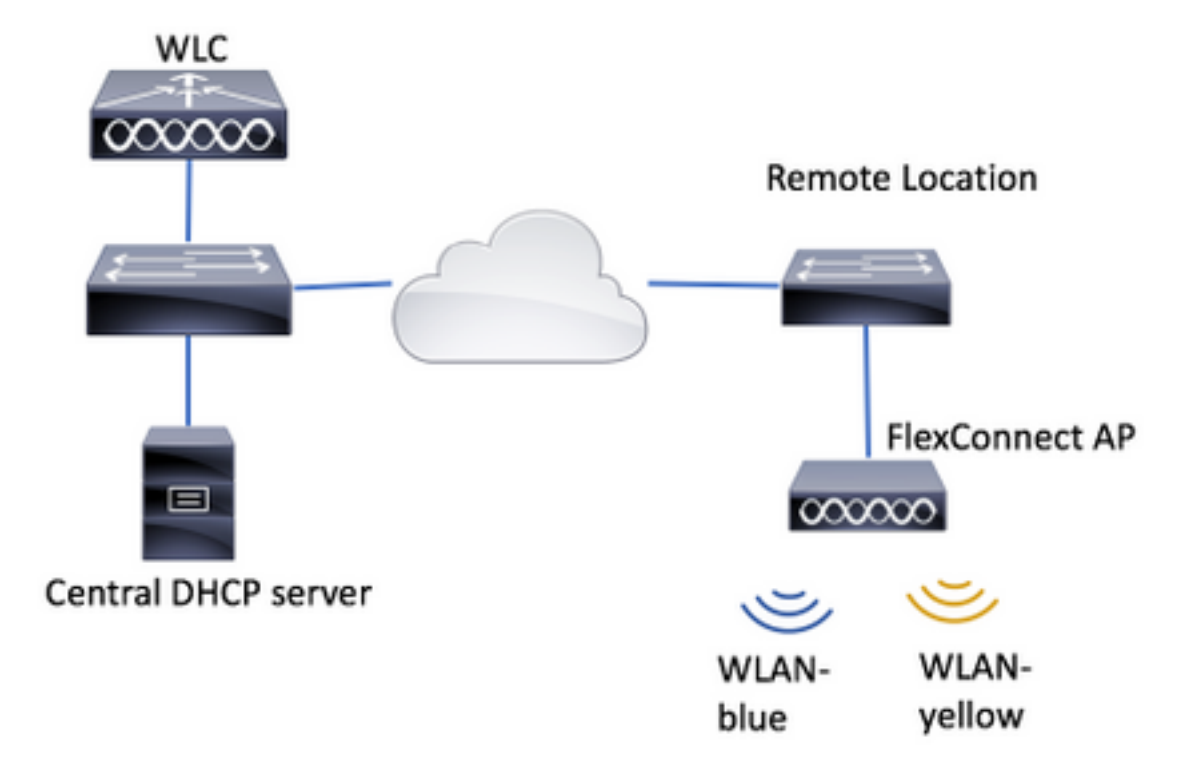

Nell'esempio di configurazione viene utilizzata questa topologia, con due reti WLAN (Wireless Local Area Network), in cui WLAN-blue dispone di un server DHCP locale nella posizione remota ma WLAN-yellow non ne dispone. I pacchetti di rilevamento DHCP inviati su WLAN-yellow vengono inoltrati al WLC, quindi il WLC li inoltra tramite un'interfaccia dinamica con destinazione al server DHCP centrale, il server DHCP centrale assegna un indirizzo IP al client su WLAN-yellow, dopodiché il traffico generato dal client su WLAN-yellow viene indirizzato localmente e l'access point FlexConnect non supporta NAT/PAT, perché la subnet dell'indirizzo IP assegnata al client non esiste nella postazione remota.

Un esempio di come configurare WLAN-blue è disponibile in questo collegamento:

Configurazione di FlexConnect

In tre sezioni è possibile configurare DHCP centrale:

- Per FlexConnect AP
- Per gruppo FlexConnect
- Per WLAN

### Configurazione interfaccia dinamica

Prima di configurare il protocollo DHCP centrale per uno di questi scenari, è necessario configurare le interfacce dinamiche usate dal WLC per inoltrare i pacchetti di rilevamento DHCP.

Passaggio 1. Passare a **CONTROLLER > Interfacce** e fare clic su **Nuovo**.

| CISCO MONITOR | WLANS | CONTROLL          | ER WIRELESS              | SECURITY    | MANAGEMENT | COMMANDS  | HELP   | FEEDBACK |
|---------------|-------|-------------------|--------------------------|-------------|------------|-----------|--------|----------|
| Controller    |       |                   |                          |             |            | Entries 1 | 4 of 4 | New      |
| General       |       |                   |                          |             |            |           |        |          |
| Inventory     |       | Interface<br>Type | Dynamic AP<br>Management | IPv6 Addres | 8          |           |        |          |
| Antierraces.  |       | Shatir            | Enabled                  | /118        |            |           |        |          |

Passaggio 2. Assegnare un nome e un ID VLAN, quindi fare clic su Apply.

| VLAN | Is <u>CONTROLLER</u> | WIRELESS | SECURITY | MANAGEMENT | C <u>O</u> MMANDS | HELP | FEEDBACK |
|------|----------------------|----------|----------|------------|-------------------|------|----------|
|      | Interfaces > Ne      | w        |          |            | < Bac             | k    | Apply    |
|      | Interface Name       | vlan2601 |          |            |                   |      |          |
|      | VLAN Id              | 2601     |          |            |                   |      |          |
|      |                      |          |          |            |                   |      |          |

Passaggio 3. Immettere l'indirizzo IP dell'interfaccia dinamica, la porta e l'indirizzo IP del server DHCP. Al termine, fare clic su **Applica**.

Nell'esempio, il gateway predefinito dell'interfaccia dinamica è anche il server DHCP della VLAN.

Interfaces > Edit

| < Back | ADDIV |
|--------|-------|
|        |       |

| Interface Name                                                                                                    | vlan2605                                                        |
|----------------------------------------------------------------------------------------------------|-----------------------------------------------------------------|
| HAC Address                                                                                                    | 80:e8:6f:02:cd:e0                                               |
| onfiguration                                                                                                    |                                                                 |
| Guest Lan                                                                                                    | 0                                                               |
| Quarantine                                                                                                    | 0                                                               |
| Quarantine Vian Id                                                                                                    | 0                                                               |
| AS-ID                                                                                                    | none                                                            |
|                                                                                                    | -                                                               |
| Enable Dynamic AP Mai<br>terface Address<br>VLAN Identifier                                                                                                    | 2601                                                            |
| Enable Dynamic AP Mar<br>terface Address<br>VLAN Identifier<br>3P Address                                                                                          | 2601<br>172.16.0.9                                              |
| Enable Dynamic AP Mar<br>terface Address<br>VLAN Identifier<br>3P Address<br>Notmask                                                                               | 2601<br>172.16.0.9<br>255.255.255.0                             |
| Enable Dynamic AP Mar<br>terface Address<br>VLAN Identifier<br>3P Address<br>Netmask<br>Gateway                                                                    | 2401<br>172.16.0.9<br>255.255.255.0<br>172.16.0.1               |
| Enable Dynamic AP Mar<br>terface Address<br>VLAN Identifier<br>IP Address<br>Netmask<br>Gateway<br>HCP Information                                                 | 2601<br>172.16.0.9<br>255.255.255.0<br>172.16.0.1               |
| Inable Dynamic AP Mar<br>terface Address<br>/LAN Edentifier<br>P Address<br>tetmack<br>Eateway<br>ICP Information<br>Vimary DHCP Server                            | 2601<br>172.16.0.9<br>255.255.0<br>172.16.0.1<br>172.16.0.1     |
| Enable Dynamic AP Mai<br>terface Address<br>VLAN Identifier<br>IP Address<br>Notmask<br>Gateway<br>ICP Information<br>Primary DHCP Server<br>Secondary DHCP Server | 2601<br>172.16.0.9<br>255.255.255.0<br>172.16.0.1<br>172.16.0.1 |

In questi esempi di configurazione, i client su WLAN-Yellow ricevono un indirizzo IP dalla VLAN 2601. Poiché la VLAN 2601 non esiste sulla postazione remota, solo sulla postazione del WLC, questi esempi abilitano anche il NAT-PAT, quindi l'AP converte il traffico generato dal client, che ha origine da un indirizzo IP appartenente alla VLAN 2601, nel proprio indirizzo IP, che funziona sul sito remoto.

#### DHCP centrale per WLAN

Questa configurazione abilita il protocollo DHCP centrale su una WLAN di switching locale FlexConnect. Questa funzionalità è applicabile a tutti gli access point FlexConnect che trasmettono la WLAN SSID (SSID) in giallo.

Passaggio 1. Creare la WLAN.

Aprire la GUI del WLC e selezionare WLAN > Create New > Go (WLAN > Crea nuovo > Vai).

| cisco                                                       | <u>m</u> onitor | <u>W</u> LANs | <u>C</u> ONTROLLER | W <u>I</u> RELESS | <u>S</u> ECURITY   | M <u>A</u> NAGEMENT | C <u>O</u> MMANDS | HELP     | <u>F</u> EEDBACK |   |
|-------------------------------------------------------------|-----------------|---------------|--------------------|-------------------|--------------------|---------------------|-------------------|----------|------------------|---|
| WLANs                                                       | WLANs           |               |                    |                   |                    |                     |                   |          |                  |   |
| <ul> <li>WLANS</li> <li>MULANS</li> <li>Advanced</li> </ul> | Current Filt    | er: Nor       | ne [ <u>Cha</u>    | nge Filter] [Cl   | <u>ear Filter]</u> |                     |                   | Create N | iew 🗸 Go         | 2 |

Scegliere un nome per il SSID e il profilo, quindi fare clic su Applica.

| W | /LANs > New  |              |   | < Back | Apply |
|---|--------------|--------------|---|--------|-------|
|   | Туре         | WLAN V       | _ |        |       |
|   | Profile Name | profile-name |   |        |       |
|   | SSID         | SSID-name    |   |        |       |
|   | ID           | 2 ~          |   |        |       |

CLI:

> config wlan create <wlan-id> <profile-name> <ssid-name>
Passaggio 2. Selezionare l'interfaccia assegnata alla WLAN.

| eneral Securi     | ity QoS Policy-Mapping Advanced                                                                    |
|-------------------|----------------------------------------------------------------------------------------------------|
|                   |                                                                                                    |
| Profile Name      | WLAN-yellow                                                                                        |
| Туре              | WLAN                                                                                               |
| SSID              | WLAN-yellow                                                                                        |
| Status            | Enabled                                                                                            |
|                   |                                                                                                    |
|                   |                                                                                                    |
| Security Policies | [WPA2][Auth(PSK)]                                                                                  |
| Security Policies | [WPA2][Auth(PSK)]<br>(Modifications done under security tab will appear after applying the changes |

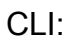

config wlan interface <wlan-id> <interface-name>

Passaggio 3. Passare alla scheda **Protezione** e scegliere un metodo di protezione.

In questo esempio viene utilizzato WPA2-PSK.

WLANs > Edit 'WLAN-yellow'

| General  | Sec        | urity    | QoS      | Policy  | -Mapping | Advanced |
|----------|------------|----------|----------|---------|----------|----------|
| Layer    | 2 La       | ayer 3   | AAA S    | ervers  |          |          |
| Fast Tra | rsition 🗌  | )        |          |         |          |          |
| Protect  | ed Mana    | gement   | Frame    |         |          |          |
| PMF      |            |          | Disa     | abled 🗘 |          |          |
| WPA+V    | VPA2 Pa    | rameter  | S        |         |          |          |
| WPA      | Policy     |          |          |         |          |          |
| WPA      | 2 Policy-/ | AES      |          |         |          |          |
| Authen   | tication   | Key Mar  | agement  |         |          |          |
| 802.     | 1X         | E        | nable    | _       |          |          |
| CCK      | М          | E        | nable    |         |          |          |
| PSK      |            | ✓ E      | nable    |         |          |          |
| FT 8     | 02.1X      | E        | nable    |         |          |          |
| FT P     | SK         |          | nable    |         |          |          |
| PSK      | Format     |          | ASC      | ш ¢     |          |          |
|          |            |          | ••••     | ••••    |          |          |
| WPA      | gtk-rand   | omize St | ate Disa | able 🛊  |          |          |
|          | _          | _        |          |         |          |          |

### CLI:

```
config wlan security wpa akm 802.1x disable <wlan-id>
config wlan security wpa akm psk enable <wlan-id>
config wlan security wpa akm psk set-key ascii <password> <wlan-id>
Passaggio 4. Passare alla scheda Advanced (Avanzate) e abilitare DHCP Required (DHCP
richiesto).
```

La funzionalità richiesta da DHCP è obbligatoria per l'utilizzo di DHCP centrale.

| (LAN: | s <u>C</u> ONTRO              | LLER WI                  | RELESS   | SECURITY | MANAGEM | IENT COMM                | ANDS   | HELP     | FEEDBACK |
|-------|-------------------------------|--------------------------|----------|----------|---------|--------------------------|--------|----------|----------|
| ١     | WLANs > E                     | dit 'WL                  | AN-yello | w*       |         |                          | < Back | د        | Apply    |
|       | General                       | Security                 | QoS      | Policy   | Mapping | Advanced                 |        |          | 0        |
|       | Allow AA<br>Override          | A 🗌 Er                   | abled    |          | DI      | DHCP Server              |        | Override | 2        |
|       | Coverage<br>Hole<br>Detection | e Er<br>N<br>ession Time | abled    |          | [       | DHCP Addr.<br>Assignment |        | Require  | d        |
|       | 2.10010-0                     |                          |          |          |         | EAD                      |        |          |          |

#### CLI:

config wlan dhcp\_server <wlan-id> 0.0.0.0 required

Passaggio 5. Passare alla scheda **Advanced** (Avanzate) e abilitare **Flexconnect Local Switching** e **Central DHCP Processing**. Se la subnet assegnata alla WLAN non esiste sul sito remoto, verificare che anche **NAT-PAT** sia abilitato.

### WLANs > Edit 'WLAN-yellow'

< Back

Apply

| G  | eneral Security                               | QoS I   | Policy-Mapping | Advanced                   |              |
|----|-----------------------------------------------|---------|----------------|----------------------------|--------------|
| 01 | f Channel Scanning Def                        | er      | L              | ocal Client Profiling      |              |
| -  | Scan Defer 0 1                                | 2345    | 6 7            | DHCP Profiling             |              |
|    | Priority                                      |         |                | HTTP Profiling             |              |
|    | Coop Defer                                    |         | U              | Iniversal AP Admin         |              |
|    | Time(msecs) 100                               |         | -              | Universal AP Admin         |              |
| Fl | exConnect                                     |         | 1              | 1v BSS Transition Support  |              |
|    | FlexConnect Local                             | Enabled |                | BSS Max Idle Service       |              |
| L  | Switching 2                                   | _       |                | Directed Multicast Service |              |
|    | FlexConnect Local Auth                        | Enabled | . <u>.</u>     | nDNS                       |              |
|    | Learn Client IP Address<br><u>5</u>           | Enabled | I              | mDNS Snooping              | ✓<br>Enabled |
|    | Vlan based Central<br>Switching <sup>13</sup> | Enabled | I              | mDNS<br>Profile default-md | ns-profile 🕈 |
|    | Central DHCP<br>Processing                    | Enabled | 1              |                            |              |
|    | Override DNS                                  | Enabled | 1              |                            |              |
|    | NAT-PAT                                       | Enabled | 1              |                            |              |
|    | Central Assoc                                 | Enabled | 1              |                            |              |
|    |                                               |         |                |                            | _            |

#### Foot Notes

CLI:

config wlan flexconnect local-switching <wlan-id> enable config wlan flexconnect local-switching <wlan-id> central-dhcp enable Passaggio 6. Passare alla scheda General (Generale) e abilitare la WLAN.

| ans <u>c</u> ontroller w <u>i</u>               | RELESS <u>S</u> ECURITY                        | M <u>A</u> NAGEMENI C <u>O</u> I | MMANDS HELP          | <u>F</u> EEDBACK |
|-------------------------------------------------|------------------------------------------------|----------------------------------|----------------------|------------------|
| WLANs > Edit 'WL                                | AN-yellow'                                     |                                  | < Back               | Apply            |
| General Security                                | y QoS Policy-I                                 | Mapping Advance                  | ed                   |                  |
| Profile Name                                    | WLAN-yellow                                    |                                  |                      |                  |
| Туре                                            | WLAN                                           |                                  |                      |                  |
| SSID                                            | WLAN-yellow                                    |                                  |                      |                  |
| Status                                          | Enabled                                        |                                  |                      |                  |
| Security Policies                               | [WPA2][Auth(PSK)]<br>(Modifications done under | r security tab will appear       | after applying the c | hanges.)         |
| Radio Policy<br>Interface/Interface<br>Group(G) | All \$<br>vlan2601 \$                          |                                  |                      |                  |

CLI:

#### config wlan enable <wlan-id>

Con questa configurazione, qualsiasi client wireless associato all'SSID WLAN-yellow su un punto di accesso FlexConnect riceve un indirizzo IP dalla VLAN 2601, il traffico viene trasmesso localmente sul sito remoto e il punto di accesso FlexConnect esegue NAT-PAT per il traffico.

Per personalizzare l'assegnazione della VLAN in base alla posizione remota, è possibile usare i gruppi di access point, in modo da usare la stessa WLAN e assegnare una VLAN diversa per ciascun gruppo di access point. Per ulteriori informazioni su come configurarlo, consultare questo collegamento:

### Gruppi di AP

### DHCP centrale per punto di accesso FlexConnect

Nell'esempio viene mostrato come configurare Central DHCP per un solo FlexConnect AP. Solo i client connessi all'access point chiamato Flex-1 ottengono il proprio indirizzo IP dal server DHCP sulla VLAN 2601, che esiste solo nella posizione del WLC.

L'esempio presuppone che l'access point sia già configurato in modalità Flexconnect.

# All APs > Details for Flex-1

| General  | Credentials | Interfa           | aces | High Av | ailabilit |  |  |
|----------|-------------|-------------------|------|---------|-----------|--|--|
| General  |             |                   |      |         |           |  |  |
| AP Name  | Flex        | -1                |      |         |           |  |  |
| Location | defa        | default location  |      |         |           |  |  |
| AP MAC A | ddress f0:7 | f0:7f:06:e1:9e:a0 |      |         |           |  |  |
| Base Rad | io MAC f0:7 | f:06:ee:f5:       | 90   |         |           |  |  |
| Admin St | atus Ena    | able 🕈            |      |         |           |  |  |
| AP Mode  | Fle         | xConnect          | ٢    |         |           |  |  |
| AP Sub M | lode No     | ne 🗘              |      |         |           |  |  |

Passaggio 1. Creare la WLAN.

È possibile seguire la stessa procedura descritta per il protocollo **DHCP centrale per WLAN**, ma nel passaggio 5 è necessario abilitare solo lo switching locale FlexConnect. In questo modo, i client che si connettono a un altro access point potranno commutare localmente i pacchetti di rilevamento DHCP nel sito remoto.

| WLANs > Edit 'WLA | AN- | yellow' |
|-------------------|-----|---------|
|-------------------|-----|---------|

< Back

Apply

| General Secu                    | irity   | Q  | S P     | olicy-Mapping | Advanced                      |         |
|---------------------------------|---------|----|---------|---------------|-------------------------------|---------|
| Off Channel Scann               | ing Def | er |         |               | Local Client Profiling        |         |
| Scan Defer                      | 0 1     | 2  | 345     | 6 7           | DHCP Profiling                |         |
| Priority                        |         |    |         |               | HTTP Profiling                |         |
| Scan Defer                      | 100     |    |         |               | Universal AP Admin<br>Support |         |
| Time(msecs)                     | 100     |    |         |               | Universal AP Admin            |         |
| lexConnect                      |         |    |         |               | 11v BSS Transition Support    |         |
| FlexConnect Loca                | al      |    | Enabled |               | BSS Max Idle Service          |         |
| Switching <sup>2</sup>          |         | _  |         |               | Directed Multicast Service    |         |
| FlexConnect Loca<br>12          | al Auth |    | Enabled |               | mDNS                          |         |
| Learn Client IP A<br><u>5</u>   | ddress  | 1  | Enabled |               | mDNS Snooping                 | Enabled |
| Vlan based Cent<br>Switching 13 | ral     |    | Enabled | _             |                               |         |
| Central DHCP<br>Processing      |         |    | Enabled |               |                               |         |
| Override DNS                    |         |    | Enabled |               |                               |         |
| NAT-PAT                         |         |    | Enabled |               |                               |         |
| Central Assoc                   |         |    | Enabled |               |                               |         |

Passaggio 2. Abilitare il protocollo DHCP centrale nell'access point FlexConnect.

### Selezionare WIRELESS > Access Point > All APs > AP-name.

| cisco                                                                                                    | MONITOR WLANS  | CONTROLLER | WIRELESS     | SECURITY | M <u>A</u> N, |
|----------------------------------------------------------------------------------------------------|----------------|------------|--------------|----------|---------------|
| Wireless                                                                                                    | All APs        |            |              |          |               |
| Access Points     All APs                                                                                                    | Current Filter |            | None         |          | [Cha          |
| <ul> <li>Radios</li> <li>802.11a/n/ac</li> <li>802.11b/g/n</li> <li>Dual-Band Radios</li> <li>Global Configuration</li> </ul> | Number of APs  |            | 2            |          |               |
| Advanced                                                                                                    | AP Name        | IP A       | ddress(Ipv4/ | [pv6)    |               |
| Mesh                                                                                                    | Flex-1         |            |              |          |               |

Spostarsi quindi nella scheda FlexConnect e fare clic su Elaborazione DHCP centrale.

| All APs > D                                                                                                   | etails for Fle                                                                   | x-1                         |                   |           |             | < 0      |
|----------------------------------------------------------------------------------------------------|----------------------------------------------------------------------------------|-----------------------------|-------------------|-----------|-------------|----------|
| General                                                                                                    | Credentials                                                                      | Interfaces                  | High Availability | Inventory | FlexConnect | Advanced |
| VLAN<br>Support<br>Native VL<br>FlexConn<br>Group Na<br>PreAuthent<br>External V<br>Local Split<br>Central DP | AN ID 2683 ect flex-grp ication Access C rebAuthentication A ACLs ICP.Processing | VLAN Mappi<br>Control Lists | ngs               |           |             |          |

Quindi, abilitare Central DHCP e NAT-PAT per la WLAN.

| MONITO     | OR <u>W</u> LANs | <u>C</u> ONTROLLER | WIRELESS        | SECURITY        | M <u>A</u> I | NAGEMENT    | C <u>O</u> MMANDS | HELP | FEEDBACK | <u>n H</u> e |
|------------|------------------|--------------------|-----------------|-----------------|--------------|-------------|-------------------|------|----------|--------------|
| All AP     | s > Flex-1 >     | Central DHC        | P Processin     | g               |              |             |                   |      | < Back   | Apply        |
| AP Nar     | me Fl            | ex-1               |                 |                 |              |             |                   |      |          |              |
| Base R     | tadio MAC        |                    |                 |                 |              |             |                   |      |          |              |
| WLAN       | I DHCP Map       | ping               |                 |                 |              |             |                   |      |          |              |
| WLA        | N Id 0           |                    |                 |                 |              |             |                   |      |          |              |
| Cent       | tral DHCP 📃      |                    |                 |                 |              |             |                   |      |          |              |
| Over       | rride DNS 📃      |                    |                 |                 |              |             |                   |      |          |              |
| NAT        | -PAT             |                    |                 |                 |              |             |                   |      |          |              |
|            | Ad               | d                  |                 |                 |              |             |                   |      |          |              |
| WLAN<br>Id | WLAN Profil      | e Name             | Central<br>DHCP | Override<br>DNS | NAT-<br>PAT  | Inheritance | elevel            |      |          |              |
| 1          | see along        |                    |                 |                 |              | Wlan        |                   |      | -        |              |
| 3          | 2° uuu           |                    |                 |                 |              | Wlan        |                   |      |          |              |
| 4          | the new rocar    | central            |                 |                 |              | Wlan        |                   |      | -        |              |
| 6          | Kall film and    |                    |                 |                 |              | Wlan        |                   |      | -        |              |
|            |                  |                    | _               |                 | -            |             |                   |      | _        |              |

CLI:

config ap flexconnect central-dhcp <wlan-id> <AP-name> enable override dns disable nat-pat
enable

### DHCP centrale per gruppo FlexConnect

Nell'esempio viene mostrato come configurare Central DHCP per un solo gruppo FlexConnect. Solo i client connessi a un access point associato al gruppo FlexConnect chiamato flex-grp ottengono il proprio indirizzo IP dal server DHCP sulla VLAN 2601, che esiste solo nella posizione del WLC.

L'esempio presuppone che l'access point FlexConnect appartenga già al gruppo FlexConnect.

### FlexConnect Groups > Edit 'flex-grp'

| General               | Local A           | uthentication                         | Image Upgrade | ACL Mapping  | Cent        |
|-----------------------|-------------------|---------------------------------------|---------------|--------------|-------------|
| Group Na<br>Enable AP | ame<br>Local Auth | flex-grp<br>entication <sup>2</sup> 見 | 0             |              |             |
| FlexConn              | ect APs           |                                       |               |              | AAA         |
| Add AP                |                   |                                       |               |              | Sen<br>Ip   |
| AP MAC A              | ddress            | AP Name                               | 5             | Status       | Sen         |
| ·                     | )                 | Flex-1                                | ŀ             | Associated 🔽 | Typ<br>Sha  |
|                       |                   |                                       |               |              | Seci<br>Con |

Passaggio 1. Creare la WLAN.

È possibile seguire la stessa procedura descritta per il protocollo **DHCP centrale per WLAN**, ma nel passaggio 5 è necessario abilitare solo lo switching locale FlexConnect. In questo modo, i client che si connettono a un altro punto di accesso ottengono i relativi pacchetti di individuazione DHCP commutati localmente nel sito remoto.

| WLANs > Edit 'WLAN-yel | llow' |
|------------------------|-------|
|------------------------|-------|

| < | В | а | С | k |
|---|---|---|---|---|
|   | _ | - | - |   |

Apply

| General Security                              | QoS Policy-Mapping | g Advanced                    |         |
|-----------------------------------------------|--------------------|-------------------------------|---------|
| Off Channel Scanning Def                      | er                 | Local Client Profiling        |         |
| Scan Defer 0 1                                | 2 3 4 5 6 7        | DHCP Profiling                |         |
| Priority                                      |                    | HTTP Profiling                |         |
| Scan Defer                                    |                    | Universal AP Admin<br>Support |         |
| Time(msecs)                                   |                    | Universal AP Admin            |         |
| lexConnect                                    |                    | 11v BSS Transition Support    |         |
| FlexConnect Local                             | Enabled            | BSS Max Idle Service          |         |
| Switching 2                                   |                    | Directed Multicast Service    |         |
| FlexConnect Local Auth                        | Enabled            | mDNS                          |         |
| Learn Client IP Address<br>5                  | Enabled            | mDNS Snooping                 | Enabled |
| Vlan based Central<br>Switching <sup>13</sup> | Enabled            |                               |         |
| Central DHCP<br>Processing                    | Enabled            |                               |         |
| Override DNS                                  | Enabled            |                               |         |
| NAT-PAT                                       | Enabled            |                               |         |
| Central Assoc                                 | Enabled            |                               |         |

Passaggio 2. Abilitare DHCP centrale nel gruppo FlexConnect.

Selezionare **WIRELESS > FlexConnect Groups > Group Name > Central DHCP.** Immettere I'ID WLAN, abilitare Central DHCP e NAT-PAT, quindi fare clic su **Add.** 

| FlexConne | ct Groups > Edit 'flex | c-grp'        |             |              |                   | Apply |
|-----------|------------------------|---------------|-------------|--------------|-------------------|-------|
| General   | Local Authentication   | Image Upgrade | ACL Mapping | Central DHCP | WLAN VLAN mapping |       |
| Central D | HCP - WLAN Mapping     |               |             |              |                   |       |
| WLAN Id   | 7                      |               |             |              |                   |       |
| Central D | онср 🖉                 |               |             |              |                   |       |
| Override  | DNS                    |               |             |              |                   |       |
| NAT-PAT   |                        |               |             |              |                   |       |

### FlexConnect Groups > Edit 'flex-grp'

| General    | Local Authentication | Image Upgra     | ade A           | CL Map      | oping | Central DHC |
|------------|----------------------|-----------------|-----------------|-------------|-------|-------------|
| Central    | DHCP - WI AN Manning |                 |                 |             |       |             |
| WLAN 1     | id 0                 |                 |                 |             |       |             |
| Central    | DHCP                 |                 |                 |             |       |             |
| Overrid    | le DNS               |                 |                 |             |       |             |
| NAT-PA     | T 🗌                  |                 |                 |             |       |             |
|            | Add                  |                 |                 |             |       |             |
| WLAN<br>Id | WLAN Profile Name    | Central<br>DHCP | Override<br>DNS | NAT-<br>PAT |       |             |
| 7          | WI AN-vellow         |                 |                 |             |       |             |

CLI:

config flexconnect group <flexconnect-grp-name> central-dhcp <wlan-id> enable override dns
disable nat-pat enable

### Informazioni correlate

- Guida all'installazione di Flex 7500 Wireless Branch Controller
- Guida all'installazione di FlexConnect Enterprise Mobility 8.1
- Tabella delle funzionalità di FlexConnect